# eClinicalWorks Training: Adding the Patient's Assessment

### **Utilizing IMO Smart Search:**

IMO Smart Search feature was added into the ADI eClinicalWorks database last year in anticipation for ICD-10. The Smart Search tool allows for better problem lists, better charge capture, more accurate billing.

From the Progress Note view, the provider will click into the Assessments section of the note.

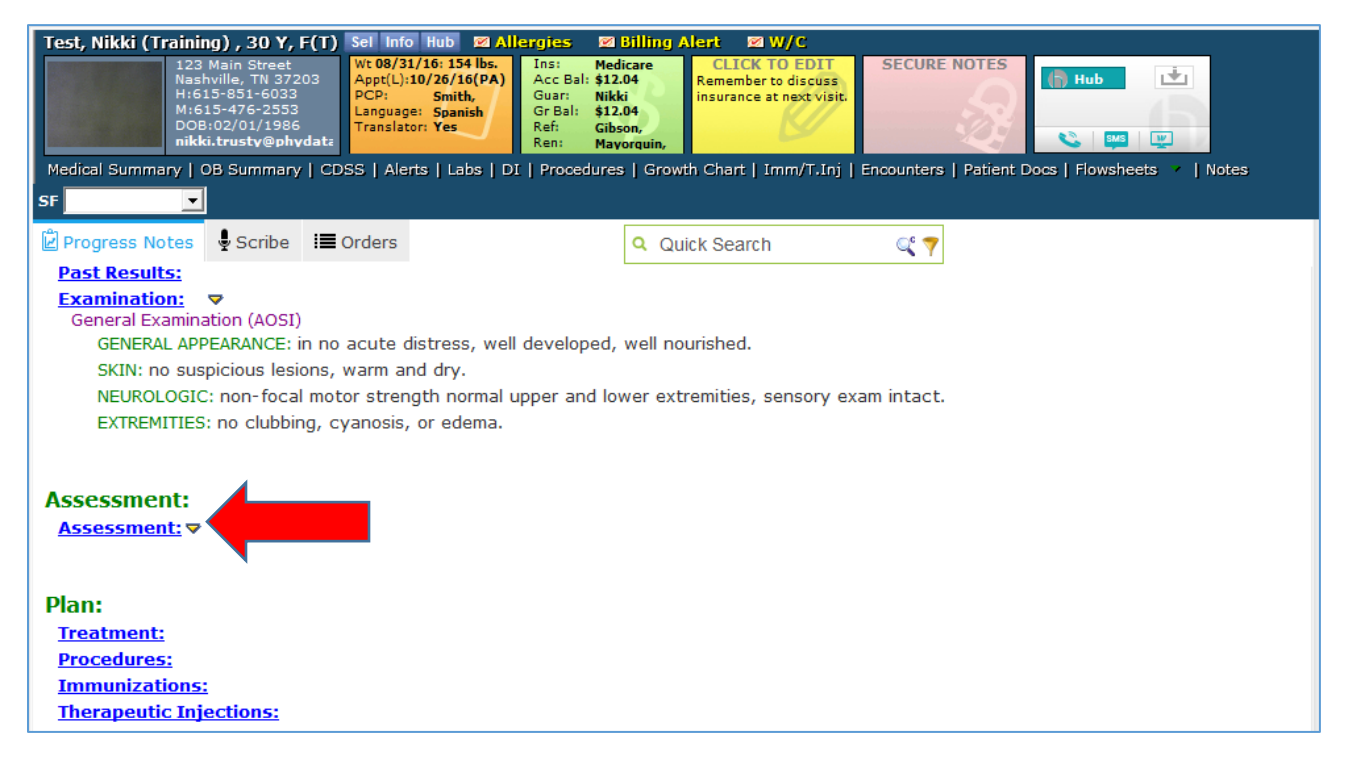

The provider's view should default to the IMO Smart Search window. Providers can use the Smart Search box to search by keyword, abbreviation, or synonym. See examples below.

| 🛱 Assessments (Test, Nikki (Training) - 10/26/2016 08:00 AM, NP) |                                                                     |            |                                                                      |           |  |  |
|------------------------------------------------------------------|---------------------------------------------------------------------|------------|----------------------------------------------------------------------|-----------|--|--|
| Pt. Info Encounter Physical 🍦                                    | Hub                                                                 |            |                                                                      |           |  |  |
| 🙆 🖻 🎻 🖉 💭 📠 S 🔣                                                  | R 66 Re                                                             | 🔂 🛛 D, 🗞   | 🋅 🛼 陷 🧛 🥢 🞯 🖪 🖻 F <sub>5</sub> 🕫 🐌 💿                                 |           |  |  |
| Switch To Classic Search                                         | IMO                                                                 |            | Use ICD10                                                            | 🔽 Default |  |  |
|                                                                  | ICD-9                                                               | ICD-10     | Diagnosis                                                            | <b>▲</b>  |  |  |
| Previous Assessments                                             | 250.70                                                              | E11.59     | Type 2 diabetes mellitus with other circulatory complications        |           |  |  |
| O Problem List                                                   | 250.00                                                              | E11.9      | Type II diabetes mellitus                                            |           |  |  |
| 250.50 E11.39 Ty                                                 |                                                                     |            | Type 2 diabetes mellitus with other diabetic ophthalmic complication |           |  |  |
| Smart Search                                                     | 250.60 E11.41 Type 2 diabetes mellitus with diabetic mononeuropathy |            |                                                                      |           |  |  |
| Real Time Go                                                     | 250.30                                                              | E11.69     | Type II diabetes mellitus with coma                                  |           |  |  |
|                                                                  | 250.32                                                              | E11.69     | Type 2 diabetes mellitus with other specified complication           |           |  |  |
| type II diabetes 🔺                                               | 250.90                                                              | E11.8      | Type II diabetes mellitus with complication                          |           |  |  |
|                                                                  |                                                                     | C11.0      |                                                                      |           |  |  |
|                                                                  | Selected                                                            | Assessment | ts 🔍 🔨 🔨                                                             | >>        |  |  |
|                                                                  | P PI                                                                | Code Diag  | nosis Specifu Notes                                                  | Bisk Cle  |  |  |
| Did you mean?                                                    |                                                                     |            | Tools Deckry Motos                                                   |           |  |  |
|                                                                  |                                                                     |            |                                                                      |           |  |  |
| No Suggestions                                                   |                                                                     |            |                                                                      | ▲         |  |  |

Searching by keywords "type II diabetes":

Searching by abbreviation "HTN":

| 🖏 Assessments (Test, Nikki (Training) - 10/26/2016 08:00 AM, NP) |          |           |                                               |  |  |
|------------------------------------------------------------------|----------|-----------|-----------------------------------------------|--|--|
| Pt. Info Encounter Physical 🍦                                    | Hub      |           |                                               |  |  |
| 🛛 🕲 🖓 🖉 🖉 📠 S 🔣                                                  | R 🚳 R    | e 🚯 🗛 ි   | ) 🛅 🕵 🖺 🦓 🖉 🖹 🖻 🔓 🖕 💷                         |  |  |
| Switch To Classic Search                                         | IMO      |           | ✓ Use ICD10 ✓ Default                         |  |  |
|                                                                  | ICD-9    | ICD-10    | Diagnosis 🔺                                   |  |  |
| O Previous Assessments                                           | 401.9    | 110       | HTN (hypertension)                            |  |  |
| O Problem List                                                   | 401.9    | 110       | HTN (hypertension) with goal to be determined |  |  |
|                                                                  | 401.1    | 110       | HTN (hypertension), benign                    |  |  |
| Smart Search                                                     | 401.0    | 110       | HTN (hypertension), malignant                 |  |  |
| Go Go                                                            | 642.90   | 016.9     | HTN complicating peripregnancy, antepartum    |  |  |
|                                                                  | 642.00   | 010.919   | HTN in pregnancy, chronic                     |  |  |
| HTN                                                              | 401.9    | 110       | HTN, age 0-18                                 |  |  |
|                                                                  | 401.0    | 14.0      |                                               |  |  |
|                                                                  | Selected | Assessmen | its 💽 🔍 💛                                     |  |  |
| Did you mean?                                                    | P PL     | Code Diag | ignosis   Specify   Notes   Risk   Cle        |  |  |
|                                                                  |          |           |                                               |  |  |
| No Suadestions                                                   |          |           |                                               |  |  |

#### Searching by synonym "stye"

| Ban a construction of the                                        | 10/05/001/            |           | 10)                         |            |
|------------------------------------------------------------------|-----------------------|-----------|-----------------------------|------------|
| G Assessments (Test, Nikki (Training) - 10/26/2016 08:00 AM, NP) |                       |           |                             |            |
| Pt. Info Encounter Physical 🍦                                    | Hub                   |           |                             |            |
| 🛛 🕲 🖻 🥓 🖉 🖾 S 🛛 🗱                                                | R 660° B <sub>e</sub> | 🔂 🗖 🔂     | 🋅 🕵 陷 🗛 🖋 📴 🖪 🛍 🖕 💷 🚇 💷     |            |
| Switch To Classic Search                                         | IMO                   |           | ✓ Use ICD10                 | Default    |
|                                                                  | ICD-9                 | ICD-10    | Diagnosis                   | ▲          |
| C Previous Assessments                                           | 373.11                | H00.019   | Stye                        |            |
| O Problem List                                                   | 373.11                | H00.019   | Stye external               | _          |
|                                                                  | 373.11                | H00.019   | Hordeolum externum (stye)   |            |
| Smart Search                                                     | 373.11                | H00.019   | External hordeolum          |            |
| E Real Time GO                                                   | V19.19                | Z83.518   | Family history of hordeolum |            |
|                                                                  | V13.3                 | Z87.2     | H/O hordeolum               |            |
| stye 🔺                                                           | V13.3                 | Z87.2     | History of hordeolum        |            |
|                                                                  | 070.44                | 100.010   |                             |            |
|                                                                  | Selected A            | ssessment | ts 🔍 🔍                      | <>>>       |
|                                                                  | P PL C                | Code Diag | nosis Specify Note          | s Risk Cle |
| Did you mean?                                                    |                       |           |                             |            |
| No Suggestions                                                   |                       |           |                             |            |

### When utilizing Smart Search window, the provider will see the IMO "bridge" from ICD-9 to ICD-10.

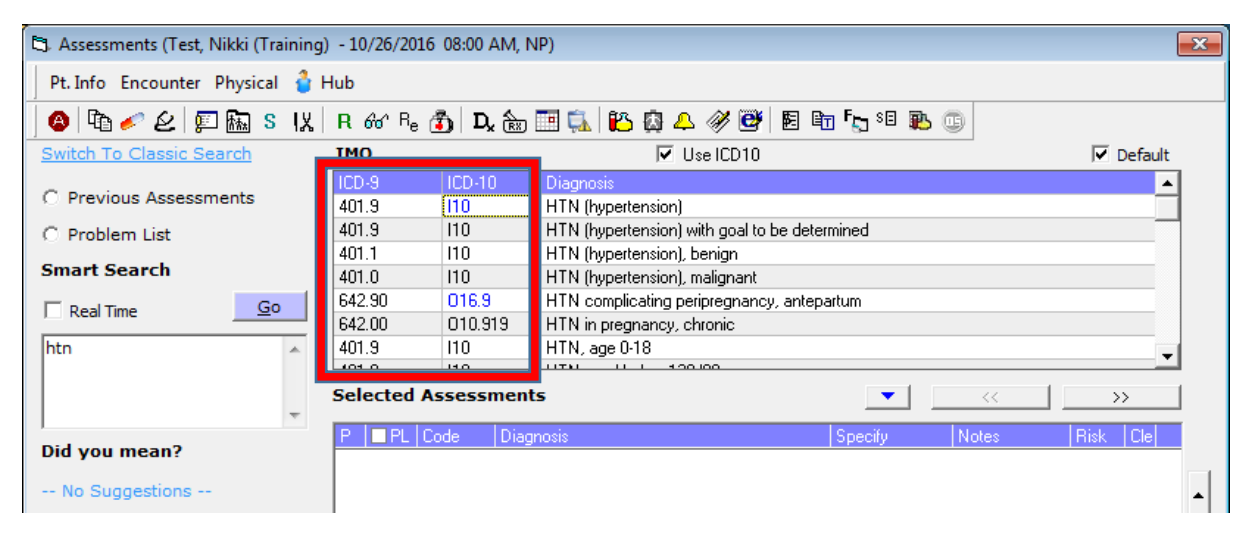

Since ICD-10 introduced many more diagnosis codes, there may not always be a 1 to 1 match between ICD-9 and ICD-10. In these cases, the provider will be prompted with a blue hyperlink in the ICD-10 column.

| 🖏 Assessments (Test, Nikki (Training | j) - 10/26/20       | 16 08:00 AM, N   | IP)                                                                         |
|--------------------------------------|---------------------|------------------|-----------------------------------------------------------------------------|
| Pt. Info Encounter Physical 🍦        | Hub                 |                  |                                                                             |
| 🙆 🖻 🥓 🖉 🖾 S 🔣                        | R 66 R <sub>6</sub> | , 🐴 🛛 D, 🔭       | 🎹 🛼 🌇 🥼 📣 💞 📴 🖿 🖕 🕫 🕦 💿                                                     |
| Switch To Classic Search             | IMO                 |                  | Vise ICD10                                                                  |
| O Previous Assessments               | ICD-9<br>401.9      | 100-10<br>110    | Diagnosis HTN (hypertension)                                                |
| C Problem List                       | 401.9               | 110              | HTN (hypertension) with goal to be determined<br>HTN (hypertension), benign |
| Smart Search                         | 401.0               | l10              | HTN (hypertension), malignant                                               |
| ☐ Real Time <u>G</u> o               | 642.90<br>642.00    | 016.9<br>010.919 | HTN complicating peripregnancy, antepartum<br>HTN in pregnancy, chronic     |
| htn                                  | 401.9               | 110              | HTN, age 0-18                                                               |
| _                                    | Selected            | Assessment       | s 🔍 🔨 💛                                                                     |
| Did you mean?                        | P DL                | Code Diagr       | nosis   Specify   Notes   Risk   Cle                                        |

Tip: IMO suggests that providers do not search by ICD-9 codes that were unspecified since this can cause an ICD-10 unspecificed option to appear.

Select the blue code to prompt the Modifier window. In this scenario the provider will now choose between several options for hypertension to drill down to the correct code for this particular patient and encounter. Then select the ICD-10 option that appears and click "Ok".

| Select<br>Hyperte<br>ess<br>sec<br>sec<br>rend<br>othe | Modifier -<br>nsion type<br>ential hyper<br>ondary to er<br>ondary to ot<br>ovascular hy<br>or secondary<br>pecified sec | etension<br>hdocrine disorders<br>ther renal disorders<br>ypertension<br>y hypertension<br>condary hypertension |                        |        |       |
|--------------------------------------------------------|----------------------------------------------------------------------------------------------------|----------------------------------------------------------------------------------------------------|------------------------|--------|-------|
|                                                        |                                                                                                    |                                                                                                    |                        | Expand | Reset |
| Select                                                 | ICD-9                                                                                                    | ICD-10                                                                                                    | Diagnosis              |        |       |
| $\bigcirc$                                             | 401.9                                                                                                    | 110                                                                                                    | Essential hypertension |        |       |

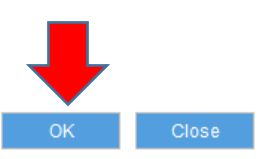

The selected ICD-10 code will now appear in the patient's Assessments window. Repeat for any additional diagnoses and select the "PL" box to add the diagnosis to the patient's problem list.

| 🔄 Assessments (Test, Nikk | i (Training | ) - 10/26/2016   | 5 08:00 AM, N | NP)                                           | <b>X</b>                        |
|---------------------------|-------------|------------------|---------------|-----------------------------------------------|---------------------------------|
| Pt. Info Encounter Phy    | sical 🍦 I   | Hub              |               |                                               |                                 |
| 🙆 🖻 🥓 🖉 🌆                 | S IX        | R 66 Be (        | 📆 🛛 D, 🔝      | 🛅 🕵 🛍 🙆 🐥 🖋 🞯 🖪 🖻 🖕 🕫 🕷                       | 5 G                             |
| Switch To Classic Search  | h           | IMO              |               | 🔽 Use ICD10                                   | ✓ Default                       |
| C Desidence Association   | _           | ICD-9            | ICD-10        | Diagnosis                                     | <b>▲</b>                        |
| O Previous Assessment     | ts          | 401.9            | 110           | HTN (hypertension)                            |                                 |
| O Problem List            |             | 401.9            | 110           | HTN (hypertension) with goal to be determined |                                 |
| Smart Search              |             | 401.1            | 110           | HTN (hypertension), benign                    |                                 |
| Smart Search              |             | 401.0            | 110           | HTN (hypertension), malignant                 |                                 |
| Real Time                 | <u>G</u> o  | 642.90           | 016.9         | HTN complicating peripregnancy, antepartum    |                                 |
| _                         | _           | 642.00           | 010.919       | HTN in pregnancy, chronic                     |                                 |
| htn                       | *           | 401.9            | 110           | HIN, age U-18                                 | <b>_</b>                        |
|                           | Ŧ           | Selected A       | ssessment     | ts 💌                                          |                                 |
| Did you mean?             |             |                  | ode Diag      | prosis Specify                                |                                 |
| No Suggestions            |             |                  |               |                                               | •                               |
|                           |             |                  |               |                                               | ■ <u>R</u> emove Problem List ▼ |
|                           |             | Notes <u>B</u> r | rowse S       | Spell chk Clear                               |                                 |
|                           |             |                  |               |                                               | ۸<br>۲                          |
| ✓ <u>V</u> itals          |             |                  |               |                                               | Preventive Med                  |
|                           |             |                  |               |                                               |                                 |

# Adding assessments from the patient's Problem List:

For returning patients the provider can add assessments to the current visit from the patient's existing problem list.

Assessments (Test, Nikki (Training) - 10/26/2016 08:00 AM, NP) \* x Pt. Info Encounter Physical 🍰 Hub 🔕 🖻 🥒 🖉 🚛 S 🔣 R 🚳 R 🚯 D 🌦 🧾 🕵 🛍 🥵 🖉 🖉 🖻 🖻 🦕 🕫 🕲 🌚 Problem List ✓ Default Switch To Classic Search Auto map to ICD10 C Previous Assessments E11.9 Diabetes confirmed M54.5 Acute bilateral low back pain without sciatica Problem Liste confirmed M54.5 Acute bilateral low back pain, with sciatica presence unspecified confirmed Smart Search M51.26 Low back pain due to displacement of intervertebral disc. confirmed R10.2 Pelvic and perineal pain confirmed <u>G</u>o 🗌 Real Time F41.1 Generalized anxiety disorder confirmed \* 110 Essential hypertension confirmed Selected Assessments • PL Code Risk Did you mean? -- No Suggestions --

From the Assessments window, select the Problem List option.

The patient's complete Problem List will then appear in the top right of the screen. Use the blue arrow to expand the list. Then click the code(s) that apply to the current visit. This will add them into the Selected Assessments area.

| 🔄 Assessments (Test, Nikki (Training) | ) - 10/26/2016 ( | 08:00 AM, NP) *                                                   | ×                               |
|---------------------------------------|------------------|-------------------------------------------------------------------|---------------------------------|
| Pt. Info Encounter Physical 🍦         | Hub              |                                                                   |                                 |
| 🙆 🖻 🥓 🖉 🖾 S 🔣                         | R 🚳 Re 🧃         | ) D, 🖮 🛅 🛼 🌇 🗿 🗛 🛷 🞯 🗟 🖬 🖏 🕫 💂                                    | 5 🐵                             |
| Switch To Classic Search              | Problem Lis      | t 🔽 Auto map to ICD10                                             | ✓ Default                       |
| C. Description Association            | Code             | Diagnosis                                                         | W/U Status                      |
| C Previous Assessments                | E11.9            | Diabetes                                                          | confirmed                       |
| Problem List                          | M54.5            | Acute bilateral low back pain without sciatica                    | confirmed                       |
| Smart Search                          | M54.5            | Acute bilateral low back pain, with sciatica presence unspecified | confirmed                       |
| Sindre Sedren                         | M51.26           | Low back pain due to displacement of intervertebral disc          | contirmed                       |
| Real Time Go                          | R10.2            | Pervic and perineal pain<br>Concertine discussion                 | contirmed                       |
|                                       | F41.1            | Essential hupertension                                            | confirmed                       |
|                                       | 110              |                                                                   | commed                          |
|                                       | Selected As      | sessments                                                         |                                 |
| · · · · · ·                           |                  | te Diagnosis                                                      | Notes Bisk Cle                  |
| Did you mean?                         | X 🗹 110          | Essential hypertension                                            | X                               |
| No Suggestions                        | ✓ E11            | 1.9 Diabetes                                                      | × T                             |
| No Suggestions                        |                  |                                                                   | <b>^</b>                        |
|                                       |                  |                                                                   | -                               |
|                                       |                  |                                                                   | •                               |
|                                       |                  |                                                                   | _                               |
|                                       | 1                |                                                                   |                                 |
|                                       |                  |                                                                   | ■ <u>R</u> emove Problem List ▼ |
|                                       |                  |                                                                   |                                 |
|                                       | Notes Bro        | wse Spell chk Clear                                               | <b></b>                         |
|                                       |                  |                                                                   |                                 |
|                                       |                  |                                                                   | A                               |
|                                       |                  |                                                                   | -                               |
|                                       | 1                |                                                                   | *                               |
| 4 Vitals                              |                  |                                                                   | Preventive Med                  |
| <u> </u>                              |                  |                                                                   |                                 |
|                                       |                  |                                                                   |                                 |
|                                       |                  |                                                                   |                                 |

Alternatively the provider can use the right side car view to merge items from the Problem List into today's visit.

Click the blue or red arrow to merge.

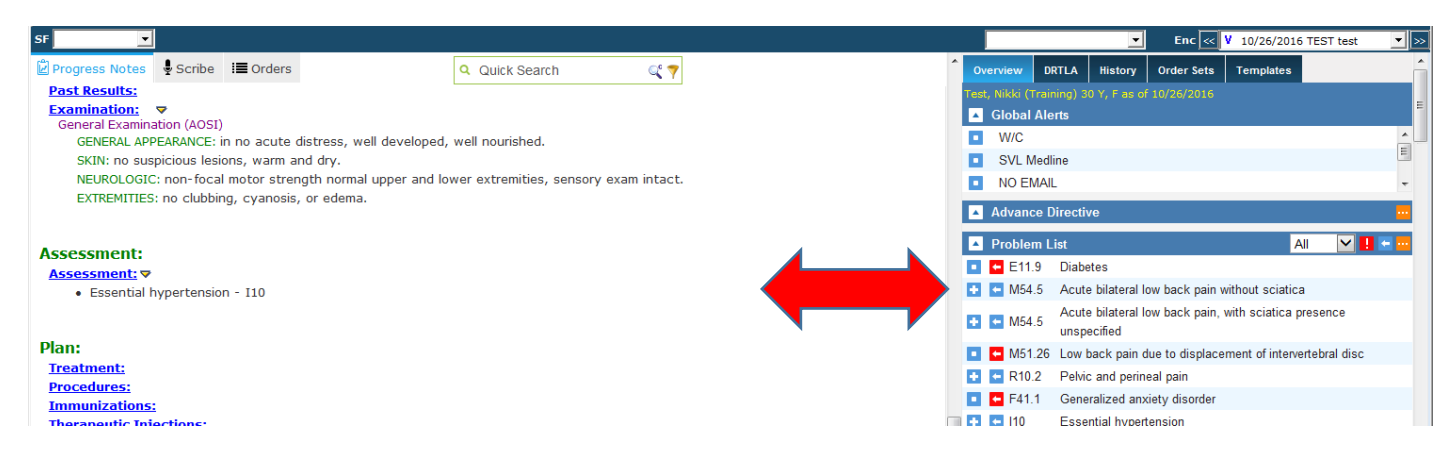

## Merging Assessments forward from previous visits:

Providers can view previous assessments and also merge them forward into the current visit.

Click the yellow carat to the right of the Assessments area.

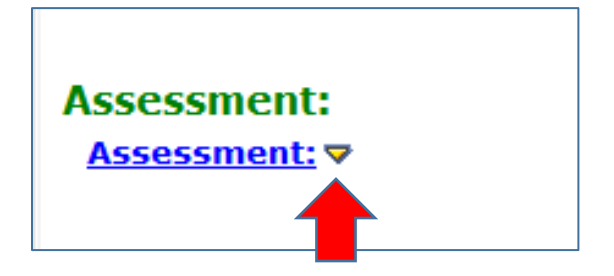

In the window that appears, select either your name or All Providers.

| Recent e | encounters of: | Trus          | ty, Nikki | (TrainingALL) | )  | All Providers      |     |         |
|----------|----------------|---------------|-----------|---------------|----|--------------------|-----|---------|
|          | 10/25/2016     | CMG AC        | cough     |               |    | Barnes, Katie E    |     |         |
| 🗆 c      | ough - R05 (Pr | rimary)       |           |               |    |                    |     |         |
|          | 10/17/2016     | FGE<br>SURGIP | test      |               |    | Davenport, James R | 1   |         |
| 🗆 c      | olon adenoma   | s - D12.6     |           |               |    |                    |     |         |
|          |                |               |           |               |    |                    | She | ow More |
|          |                |               |           |               |    |                    |     |         |
|          |                |               |           |               |    |                    |     |         |
|          |                | C             | ору       | Merge         | Ca | ncel               |     |         |

Then select the appropriate diagnosis and click Merge at the bottom of the window.

| Recent | encounters of  | f: 🔲 Trust    | ty, Nikk | i (TrainingALl | L) | All Providers      |           |
|--------|----------------|---------------|----------|----------------|----|--------------------|-----------|
|        | 10/25/2016     | CMG AC        | cough    |                |    | Barnes, Katie E    |           |
|        | Cough - R05 (F | Primary)      |          |                |    |                    |           |
|        | 10/17/2016     | FGE<br>SURGIP | test     |                |    | Davenport, James R |           |
|        | Colon adenom   | as - D12.6    |          |                |    |                    |           |
|        |                |               |          |                |    |                    | Show More |
|        |                |               |          | -              |    |                    |           |
|        |                | c             | ору      | Merge          |    | Cancel             |           |

The diagnosis will now be visible in the Assessments section of the current progress note.

| Examination: ▼<br>General Examination (AOSI)<br>GENERAL APPEARANCE: in no acute distress, well developed, well nourished.<br>SKIN: no suspicious lesions, warm and dry.<br>NEUROLOGIC: non-focal motor strength normal upper and lower extremities, sensory exam intact.<br>EXTREMITIES: no clubbing, cyanosis, or edema. |
|----------------------------------------------------------------------------------------------------|
| Assessment:<br><u>Assessment:</u> • Cough - R05 (Primary)                                                                                                    |
| Plan:                                                                                                    |
| Treatment:                                                                                                    |
| Procedures:                                                                                                    |
| Immunizations:                                                                                                    |
| Therapeutic Injections:                                                                                                    |
| Diagnostic Imaging:                                                                                                    |
| Lab Reports:                                                                                                    |